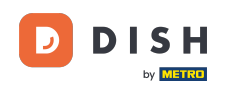

Besuchen Sie zunächst die DISH-Bestellwebsite des Restaurants und kopieren Sie Ihre URL.

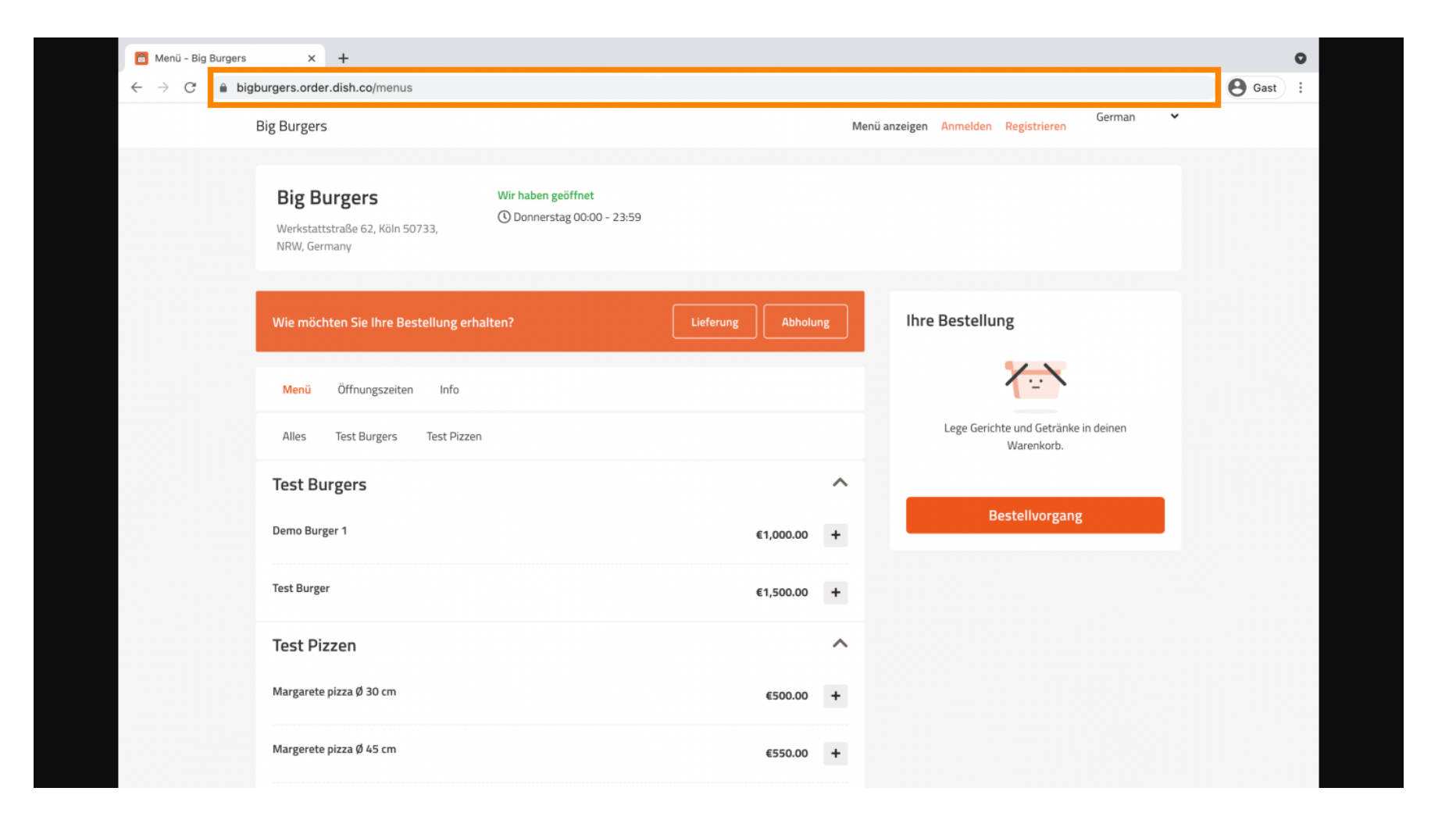

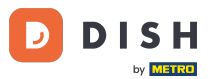

Die erste, bequeme und empfohlene Variante besteht darin, sich bei <u>DISH Weblisting</u> anzumelden und auf Profil zu klicken. Hinweis: Es gibt zwei Varianten, den Link der DISH Order-Website mit Google My Business zu verknüpfen.

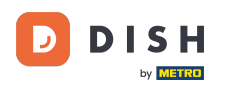

| DISH WEBLISTING                                                                                                   |                 |         |                  | Big Burgers<br>Werkstattstraße 62                                          | <u>)</u> (? |
|----------------------------------------------------------------------------------------------------|-----------------|---------|------------------|----------------------------------------------------------------------------|-------------|
| DASHBOARD                                                                                                    | PROFILE         | REVIEWS | POSTS            |                                                                            |             |
| General information                                                                                               | Extended inform | nation  |                  |                                                                            |             |
| LOCATION NAME Big Burgers ADDRESS LINE (STREET & STREET NUMBER) Werkstattstraße 62 ZIP/POSTCODE 50733 CITY/SUBURB |                 |         | Toi              | Your profile is<br>92% complete<br>mprove profile completeness:<br>Website |             |
| Koin<br>country<br>Germany<br>Business information<br>BUSINESS DESCRIPTION                                        |                 |         | Abo<br>G<br>List | Coogle My Business Active<br>ing managed by you<br>VIEW LISTING            |             |
| This is a Demo Account. No Real Restaurant.                                                                       |                 |         |                  |                                                                            |             |

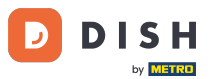

Scrollen Sie nach unten zu den Unternehmensinformationen. Im Feld "Link zur Essensbestellung" können Sie die URL Ihrer DISH-Bestellwebsite eingeben. Hinweis: Speichern Sie die aktualisierten Informationen.

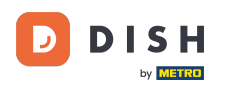

| DISH | WEBLISTING                              |                   |         |         |      | Big Burgers<br>Werkstattstraße 62 | <u>@</u> ? |
|------|-----------------------------------------|-------------------|---------|---------|------|-----------------------------------|------------|
|      |                                         | DOD<br>DASHBOARD  | PROFILE | REVIEWS | POST | s                                 |            |
|      | country<br>Germany                      |                   |         | •       |      | About your listing                |            |
|      |                                         |                   |         |         |      | Listing managed by you            |            |
|      | <b>Business informa</b>                 | ition             |         |         |      | VIEW LISTING                      |            |
|      | BUSINESS DESCRIPTION                    |                   |         |         |      | VIEW LISTING                      |            |
|      | This is a Demo Account. No F            | Real Restaurant.  |         |         |      |                                   |            |
|      | AREA CODE                               | PHONE NUMBER      |         |         |      |                                   |            |
|      | +49 -                                   | 123456789         |         |         |      |                                   |            |
|      | PUBLISH YOUR PHONE NUMBER OF            | N GOOGLE          |         |         |      |                                   |            |
|      | WEBSITE                                 |                   |         |         |      |                                   |            |
|      | Insert website address here             |                   |         |         |      |                                   |            |
|      | FOOD ORDERING LINK                      |                   |         |         |      |                                   |            |
|      | Insert the link to your food o          | rdering page here |         |         |      |                                   |            |
|      | RESERVATION LINK                        |                   |         |         |      |                                   |            |
|      | In a set the state of the second second |                   |         |         |      |                                   |            |

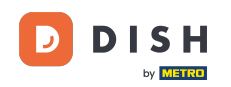

i Mit <u>DISH Weblisting</u> wird der Link zur Essensbestellung automatisch im Google-Eintrag Ihres Restaurants platziert, ohne dass Sie das komplexe Google My Business-Konfigurationspanel verwenden müssen

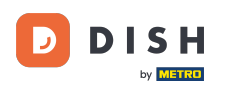

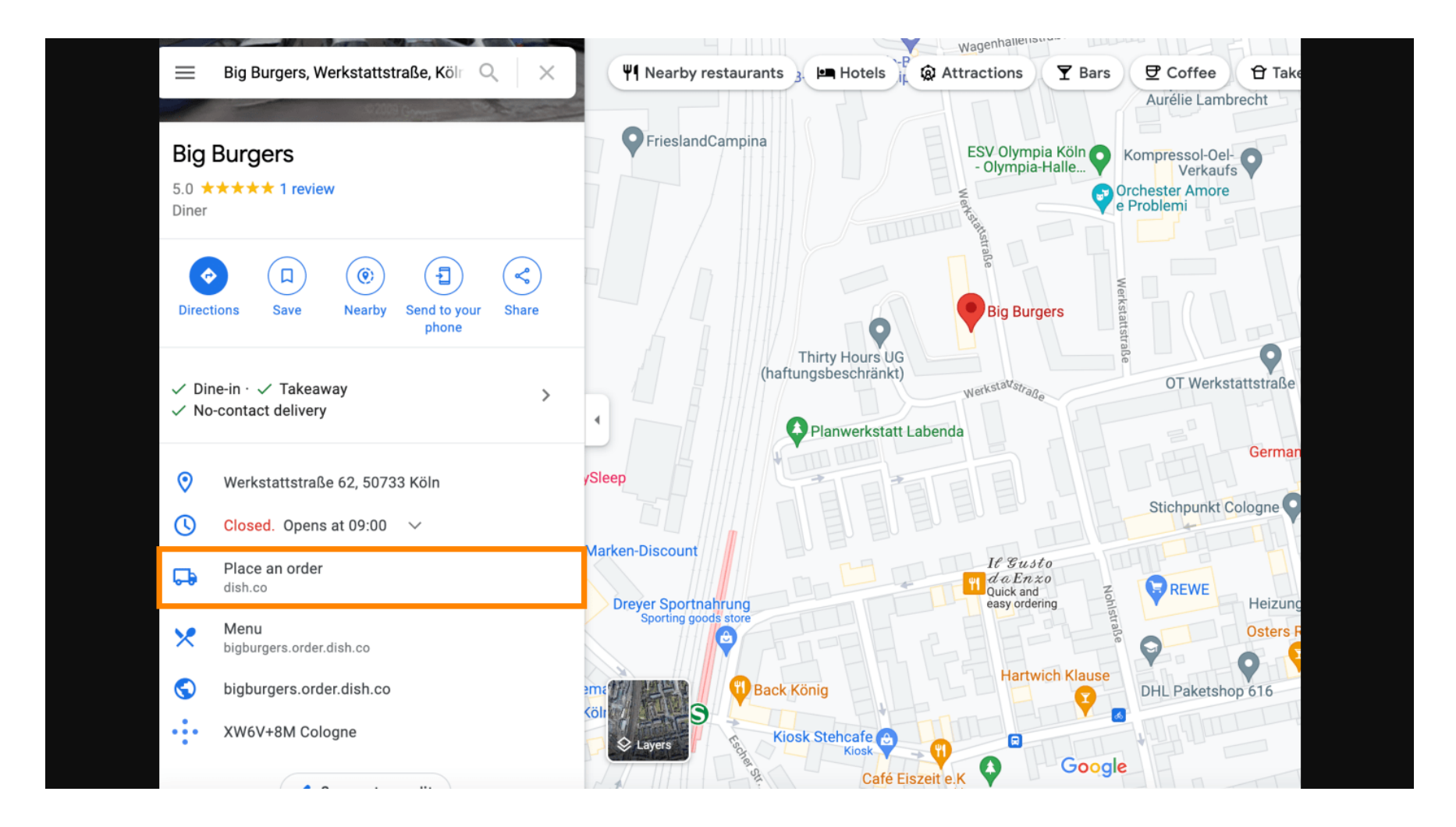

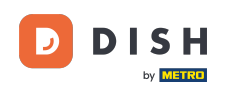

Die zweite Variante: Du befindest dich im Dashboard deines Google My Business Accounts. Klicke auf "Info", um die Unternehmenseinstellungen anzupassen.

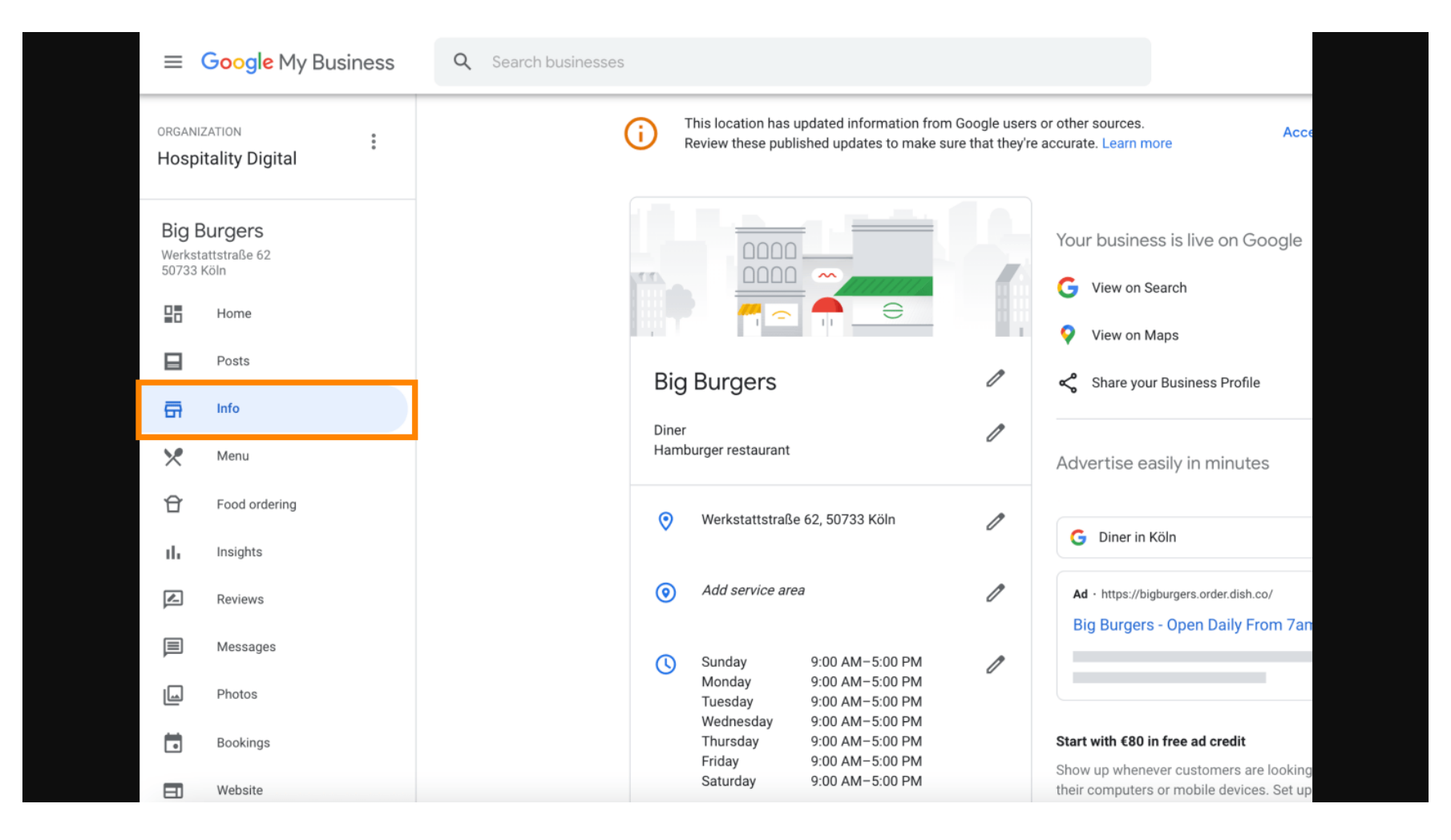

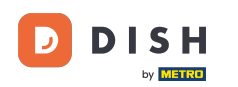

Scrollen Sie nach unten, bis Sie zu den Links f
ür die Vorbestellung gelangen, und klicken Sie auf das Stiftsymbol, um Bestelllinks hinzuzuf
ügen oder zu entfernen.

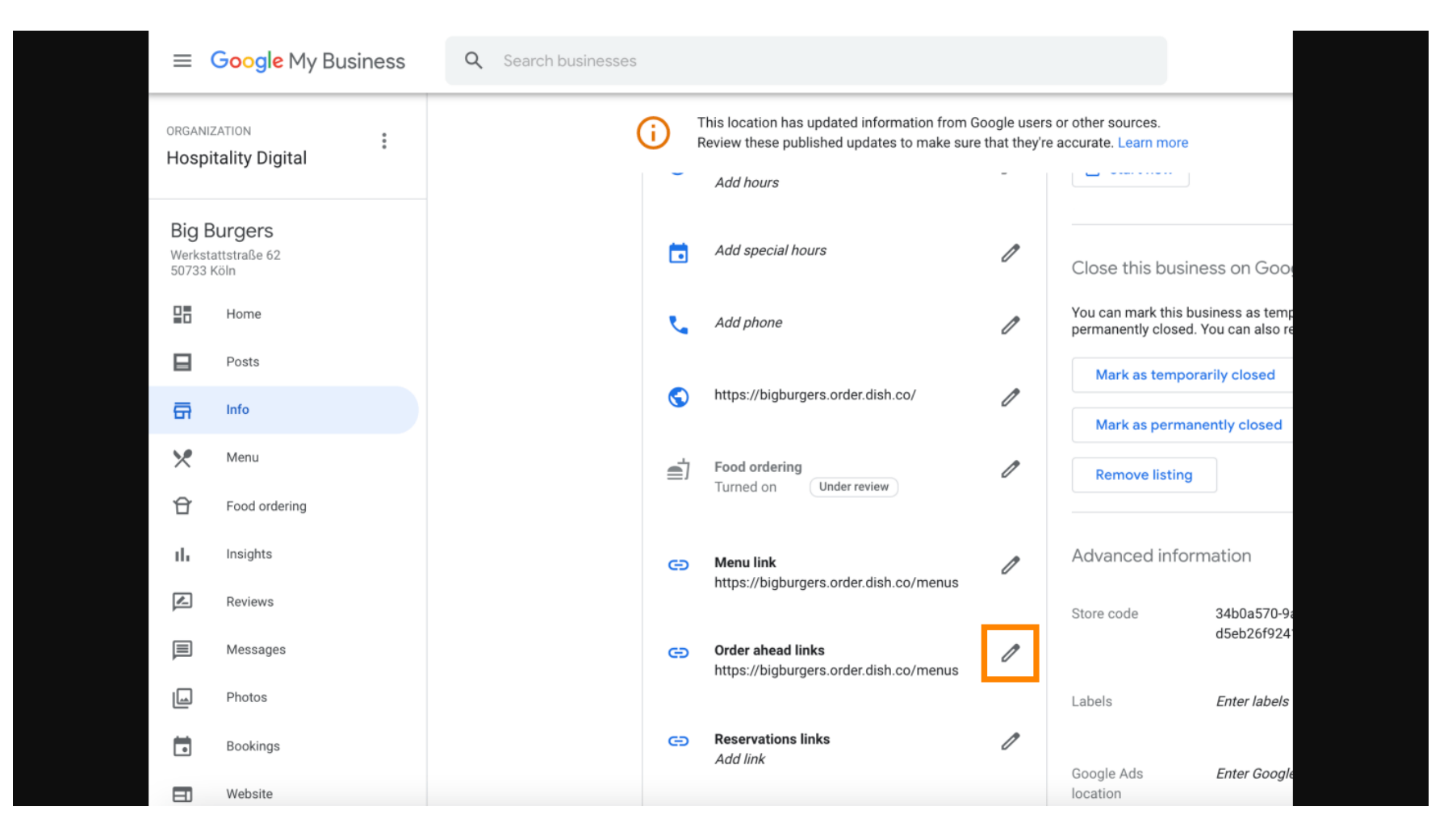

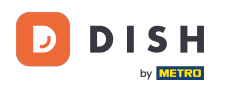

## **Fügen Sie** die zuvor kopierte URL Ihrer DISH-Bestellwebsite hier.

| =   | Google Business Profi | le Manager |                                                                                                    |  |
|-----|-----------------------|------------|----------------------------------------------------------------------------------------------------|--|
|     |                       | (i) Th     | Order ahead links Accept all for this location                                                                  |  |
|     | Home                  | e          | Let customers place delivery and pick-up orders through Google by adding a link to an ordering page             |  |
|     | Posts                 | @          | ced information<br>Select your preferred link. Your preference will be                                          |  |
| ā   | Info                  |            | labelled on your Business Profile on Google Search<br>and Maps. de                                              |  |
| ×   | Menu                  | Q          | ☆ × Enter labele                                                                                                |  |
| Û   | Food ordering         | Ē          |                                                                                                    |  |
| th  | Insights              |            | Add link Ads Enter Google Ads phone 🧷                                                                           |  |
|     | Reviews               | G          | ons phone                                                                                                    |  |
|     | Messages              |            |                                                                                                    |  |
|     | Photos                | G          |                                                                                                    |  |
|     | Bookings              |            | Cancel Apply                                                                                                    |  |
|     | Website               |            | Edits may be reviewed. It can take up to 3 days before<br>your edit is visible on Search, Maps and other Google |  |
| °q+ | Users                 | e          | services. Learn more                                                                                            |  |
| ٨   | Create an ad          |            |                                                                                                    |  |

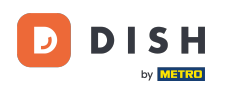

Ð

# Klicken Sie auf den <u>Stern</u>, um den Link zu bevorzugen. <mark>Hinweis: Der Link wird den Gästen als vom Restaurant bevorzugter Link angezeigt</mark>.

| ≡   | Google My Business |              |                                                                                                    |                      |                        |              | - |
|-----|--------------------|--------------|----------------------------------------------------------------------------------------------------|----------------------|------------------------|--------------|---|
|     |                    | (i) Th<br>Re | Order ahead links                                                                                              | urces.<br>_earn more | Accept all for th      | nis location |   |
|     | Home               | S.           | Let customers place delivery and pick-up orders<br>through Google by adding a link to an ordering<br>page      | iove listing         |                        |              |   |
| ₽   | Posts              | @            | Select your preferred link. Your preference will be labelled on your Business Profile on Google Search         | ced infor            | mation                 |              |   |
| ā   | Info               |              | and Maps.                                                                                                    | de                   |                        | Ø            |   |
| ×   | Menu               | ٢            | https://bigburgers.order.dish.co/ 🙀 🗙                                                                          |                      |                        |              |   |
| Ĥ   | Food ordering      | <b>_</b>     |                                                                                                    |                      | Enter labels           | 0            |   |
| th  | Insights           |              | Add link                                                                                                    | Ads                  | Enter Google Ads phone | 1            |   |
|     | Reviews            | e            |                                                                                                    | ons phone            |                        |              |   |
|     | Messages           |              |                                                                                                    |                      |                        |              |   |
|     | Photos             | e            |                                                                                                    |                      |                        |              |   |
|     | Bookings           |              | Cancel Apply                                                                                                   |                      |                        |              |   |
|     | Website            |              | Edits may be reviewed. It can take up to 3 days before<br>your edit is visible on Search. Mans and other Goode |                      |                        |              |   |
| °0+ | Users              | Ø            | services. Learn more                                                                                           |                      |                        |              |   |
| ~   | Create an ad       |              | and the                                                                                                    |                      |                        |              |   |

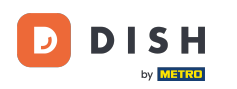

## Schließen Sie den Vorgang mit einem Klick auf "Übernehmen" ab .

| =   | Google My Business |                                                                                                    |  |
|-----|--------------------|----------------------------------------------------------------------------------------------------|--|
|     |                    | i) The Order ahead links Order and links Accept all for this location                                        |  |
| 28  | Home               | Let customers place delivery and pick-up orders through Google by adding a link to an ordering page          |  |
|     | Posts              | Select your preferred link. Your preference will be     ced information                                      |  |
| ā   | Info               | Iabelled on your Business Profile on Google Search       and Maps.                                           |  |
| ×   | Menu               | https://bigburgers.order.dish.co/                                                                            |  |
| Û   | Food ordering      | Preferred link                                                                                               |  |
| th  | Insights           | Add link Ads Enter Google Ads phone                                                                          |  |
| Z   | Reviews            | co                                                                                                    |  |
|     | Messages           |                                                                                                    |  |
|     | Photos             |                                                                                                    |  |
|     | Bookings           | Cancel Apply                                                                                                 |  |
|     | Website            | Edits may be reviewed. It can take up to 3 days before your edit is visible on Search, Maps and other Google |  |
| 0°+ | Users              | es services. Learn more                                                                                      |  |
| ٨   | Create an ad       |                                                                                                    |  |

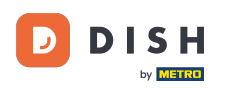

Ð

## Stellen Sie sicher, dass die Option zur Essensbestellung aktiviert ist. Wenn nicht, klicken Sie auf das Stiftsymbol .

| ≡        | Google Business Profi | le Manager |                                                                                            |                                |                                              |                                                                  |              | ***<br>***<br>*** | 2 |
|----------|-----------------------|------------|--------------------------------------------------------------------------------------------|--------------------------------|----------------------------------------------|------------------------------------------------------------------|--------------|-------------------|---|
|          |                       | (i)        | This location has updated information from C<br>Review these published updates to make sur | Google users<br>e that they're | or other sources.<br>e accurate. Learn more  | Accept all for t                                                 | his location |                   |   |
|          | Home                  |            | 20/12/2017 17.00-23.00<br>31/12/2017 Closed<br>01/01/2018 13:00-23:00                      |                                | You can mark this bu<br>closed. You can also | usiness as temporarily or perman<br>remove it from your account. | ently        |                   |   |
|          | Posts                 |            | 06/04/2020 12:00-23:00<br>07/04/2020 12:00-23:00<br>08/04/2020 12:00-19:00                 |                                | Mark as tempor                               | arily closed                                                     |              |                   |   |
| <b>A</b> | Info                  |            | 10/04/2020 12:00-19:00<br>13/04/2020 12:00-23:00                                           |                                | Mark as permar                               | nently closed                                                    |              |                   |   |
| ×        | Menu                  |            |                                                                                            |                                | Remove listing                               |                                                                  |              |                   |   |
| Û        | Food ordering         | L.         |                                                                                            | Ø                              |                                              |                                                                  |              |                   |   |
| ıh       | Insights              | @          |                                                                                            | 0                              | Advanced infor                               | mation                                                           |              |                   |   |
| R        | Reviews               |            |                                                                                            |                                | Shop code                                    |                                                                  | P            |                   |   |
|          | Messages              | 8          |                                                                                            | Ø                              |                                              |                                                                  |              |                   |   |
|          | Photos                | <b>e</b> 1 | Food ordering                                                                              | 0                              | Labels                                       | Enter labels                                                     | Ø            |                   |   |
|          | Bookings              |            | Turned on                                                                                  |                                | Google Ads                                   | Enter Google Ads phone                                           | n            |                   |   |
|          | Website               | G          | Menu link                                                                                  | 0                              | location<br>extensions phone                 |                                                                  | 2            |                   |   |
| ġ        | Users                 |            | nttps://cdn.website.disn.co/media/28/d                                                     |                                |                                              |                                                                  |              |                   |   |
| ۸        | Create an ad          | e          | Order ahead links                                                                          | 1                              |                                              |                                                                  |              |                   |   |

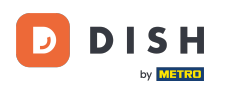

#### Sklicken Sie nun auf den An-/Ausschalter, um den Bestellbutton zu aktivieren.

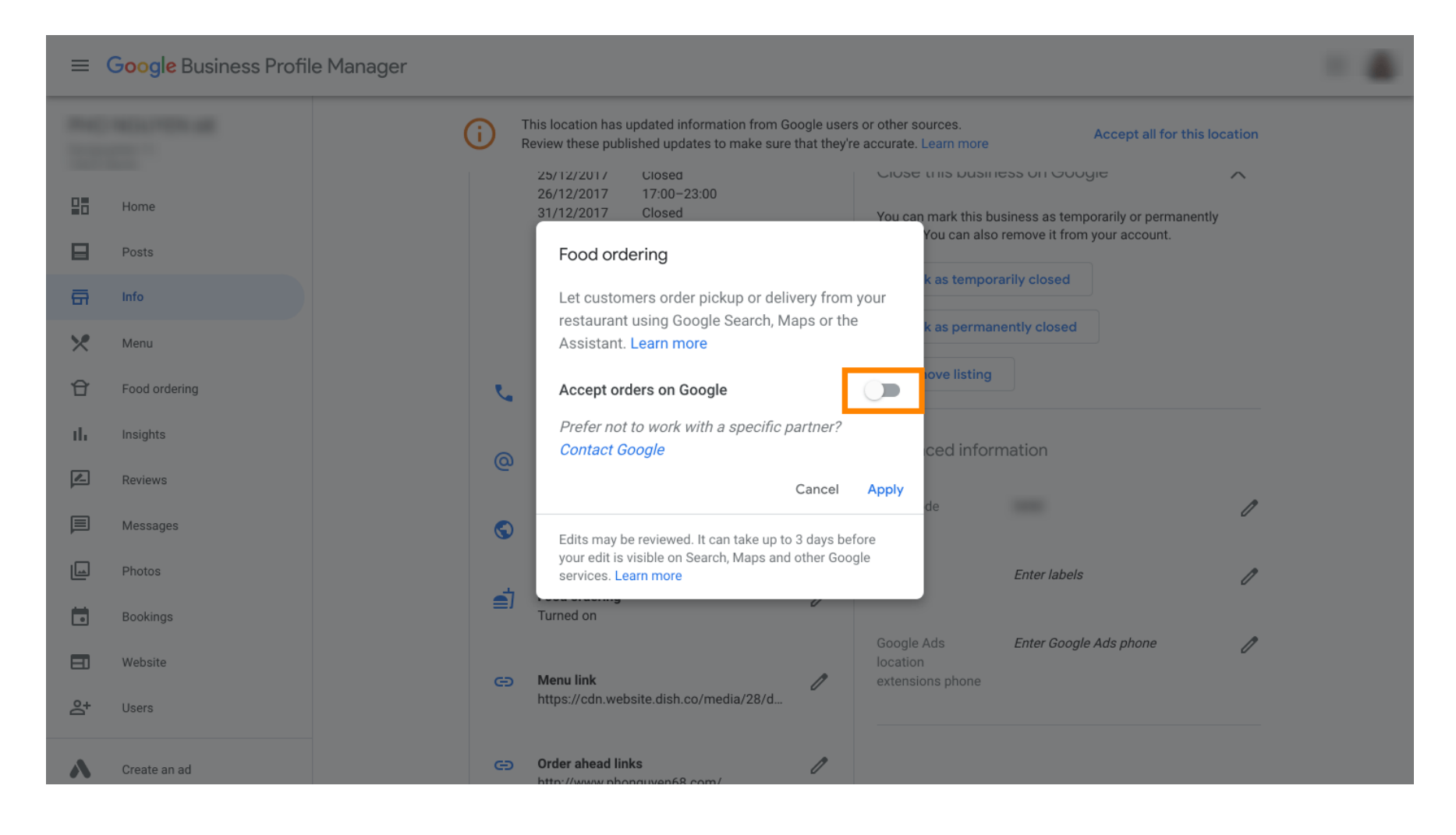

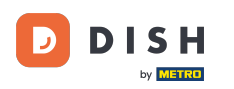

## Bestätigen Sie mit einem Klick auf "Übernehmen".

| =       | Google Business Profi | ile Manager                                                                                                    |  |
|---------|-----------------------|----------------------------------------------------------------------------------------------------|--|
|         |                       | This location has updated information from Google users or other sources.<br>Review these published updates to make sure that they're accurate. Learn more                       |  |
|         | Home                  | 25/12/2017     Closed     Closed     Closed     Closed       26/12/2017     17:00-23:00       31/12/2017     Closed     You can mark this business as temporarily or permanently |  |
|         | Posts                 | Food ordering                                                                                                    |  |
| ā       | Info                  | Let customers order pickup or delivery from your                                                                                                    |  |
| ×       | Menu                  | Assistant. Learn more                                                                                                    |  |
| Ĥ       | Food ordering         | Accept orders on Google                                                                                                    |  |
| սե      | Insights              | Prefer not to work with a specific partner?                                                                                                    |  |
|         | Reviews               | Cancel Apply                                                                                                    |  |
|         | Messages              | Edits may be reviewed. It can take up to 3 days before                                                                                                    |  |
|         | Photos                | your edit is visible on Search, Maps and other Google services. Learn more Enter labels                                                                                          |  |
|         | Bookings              | Turned on                                                                                                    |  |
|         | Website               | Google Ads Enter Google Ads phone                                                                                                    |  |
| <u></u> | Users                 | https://cdn.website.dish.co/media/28/d                                                                                                    |  |
| ٨       | Create an ad          | CD Order ahead links                                                                                                    |  |

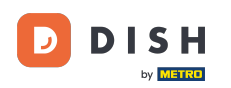

i

Die Änderung muss von Google geprüft werden. Es kann einige Minuten dauern, bis die Aktualisierung erfolgt.

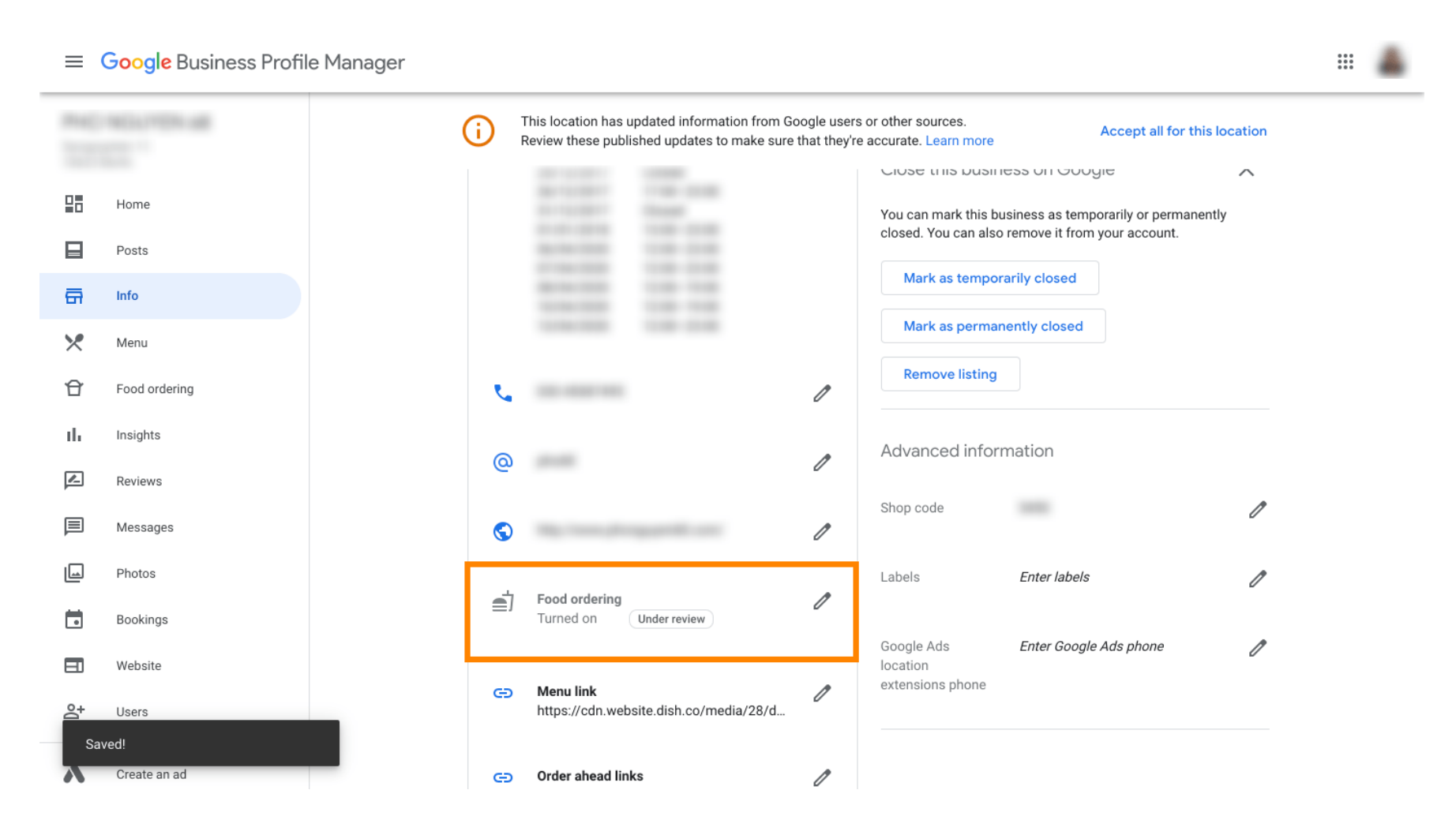

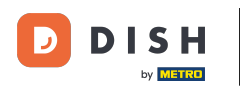

Das war's. Sie haben DISH Order erfolgreich in den Google-Eintrag Ihres Restaurants integriert.

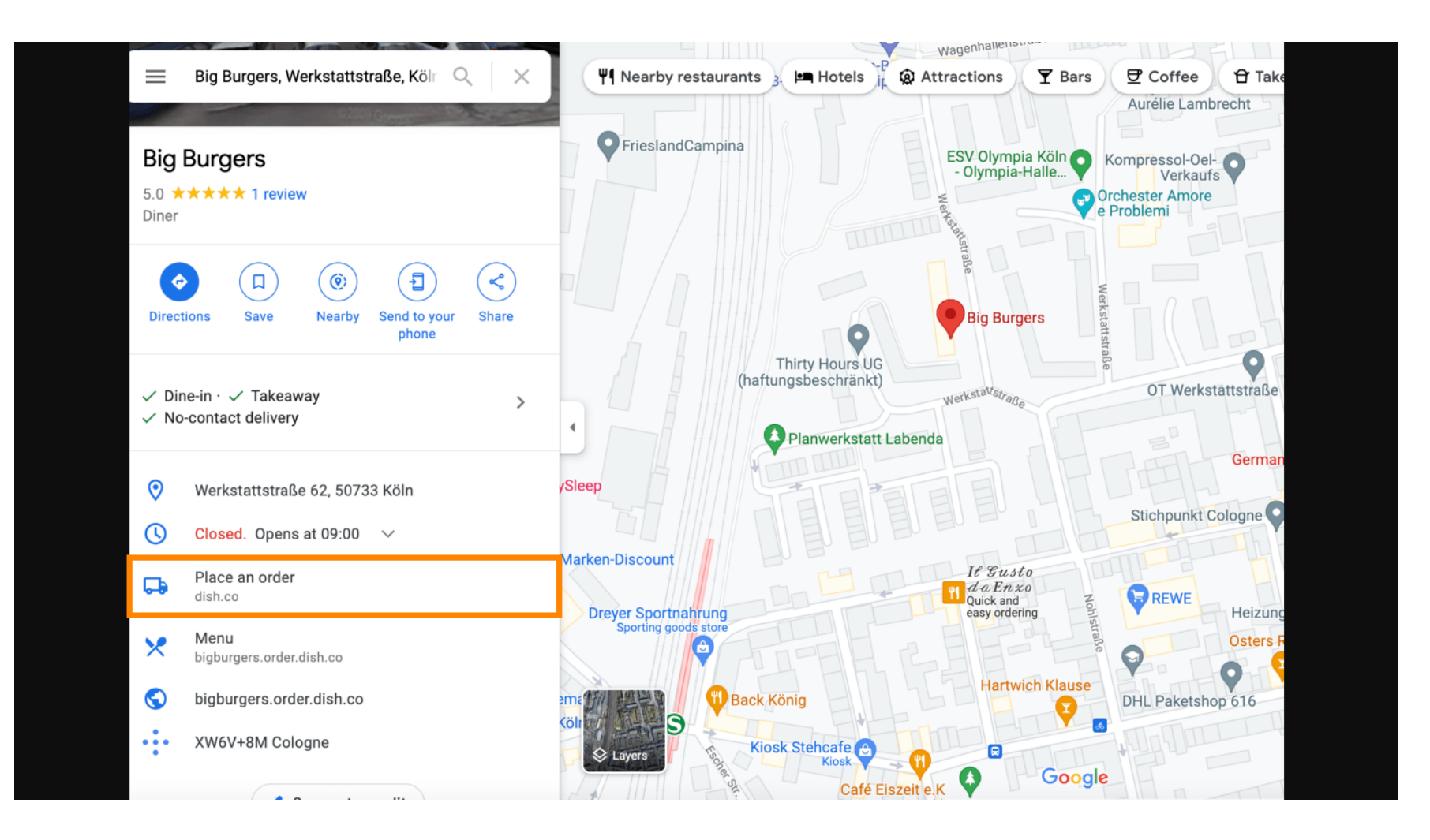

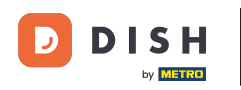

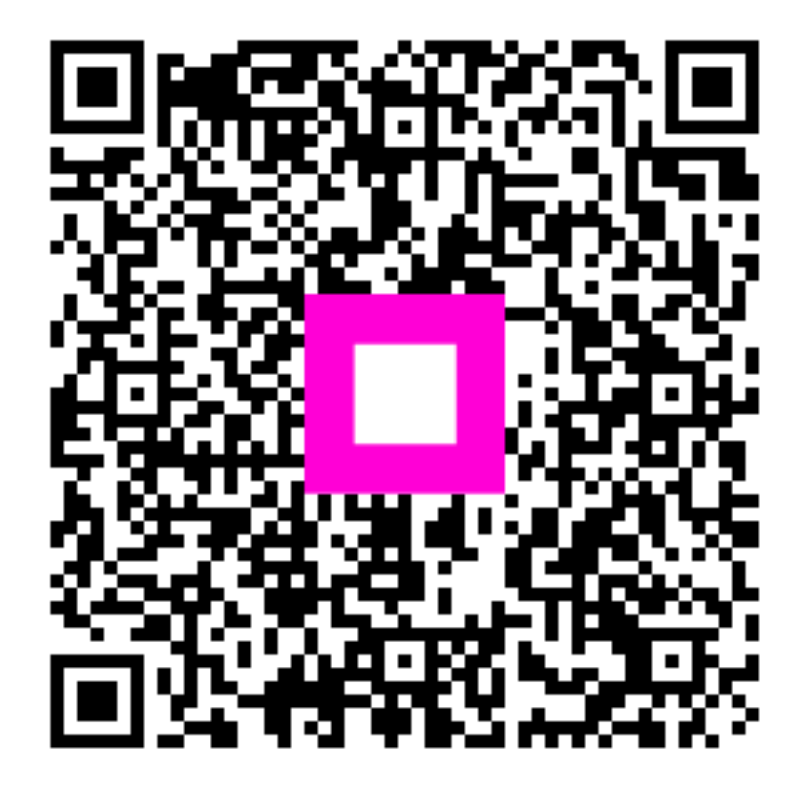

Scannen, um zum interaktiven Player zu gelangen